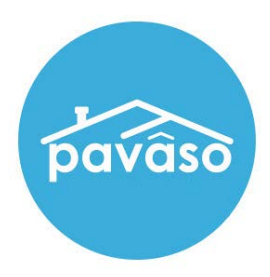

# **Editing Order Details**

Revised: 11/21/2023

Pavaso

## **Table of Contents**

| 2 |
|---|
| 3 |
| 4 |
| 5 |
| 6 |
| 7 |
| 7 |
| - |

# **Editing Order Details**

Whether an order has already been transmitted or manually created in Pavaso, you can edit an order's details within the Pavaso Order Lobby. Select the desired order to edit.

| Digital Close<br>Enterprise                         |               |           |                    |                                | Current da                         | ate/time: 11/22<br>e Order Not | /2023 09:13:29 AM |
|-----------------------------------------------------|---------------|-----------|--------------------|--------------------------------|------------------------------------|--------------------------------|-------------------|
| Order Lobby<br>Select an Order below to view the de | etails        |           |                    | Display orders                 | from: 8/24/202                     | 23 to:<br>Show                 | 11/22/2023        |
| Open Closed                                         |               | Search Ci | riteria: Order     | Number 🗸                       | Q Search Ord                       | er                             | X Search          |
| ORDER LOAN NUMBER BOF                               | RROWER SELLER | NOTARY    | COMPANY            | PROPERTY                       | SCHEDULED<br>CLOSING<br>DATE       | ACTUAL<br>CLOSING<br>DATE      | STATUS 🔽          |
| Testord Tom F                                       | Paris         | N/A       | Stargazer<br>Title | 1123 Street,<br>City, TX 55185 | 11/16/2023<br>11:42 AM<br>Mountain |                                | Pending<br>Review |

From the Order screen, select Edit.

| 1123 Street, City, TX<br>55185                   | :< |
|--------------------------------------------------|----|
| ORDER NUMBER:<br>Testorder 12345                 |    |
| COMPANY:<br>Stargazer Title                      |    |
| BUYER:<br>Tom Paris                              |    |
| SELLER:                                          |    |
| SALES PRICE:<br>\$ 0.00                          |    |
| CLOSING DATE:<br>11/16/2023 11:42 AM<br>Mountain |    |
| COUNT DOWN TO CLOSING:                           |    |
| 0 0 0 0<br>DAYS HOURS MINUTES SECONDS            |    |

# **Order, Loan, and Property Information**

| Cancel                  |                              |                            |
|-------------------------|------------------------------|----------------------------|
| Edit Order Details      |                              |                            |
| Order Information       |                              |                            |
| Order number (*)        | State (*)                    | Order Template             |
| Testorder 12345         | Texas                        |                            |
| Order Open Date         | Sales Price                  |                            |
| 11/16/2023              | 0.00                         |                            |
| Closing Date (*)        | Closing Time (*)             |                            |
| 11/16/2023              | 11:42 AM UTC-7 MST 🗸         |                            |
| Closing Type            | Signing Process for Consumer | Digital Closing Method     |
| Digital Closing         | Approve All, Sign Once       | (MDC) Multi-Device Closing |
| Underwriter             |                              |                            |
| (Please select an item) | •                            |                            |
| Test Order              | Private Order  Private Order |                            |

| Loan Information Loan Type Pur | chase 🗸          |                 |
|--------------------------------|------------------|-----------------|
| Loan Number                    | Base Loan Amount | Note Amount     |
| 65165161151                    | \$1,599,999      |                 |
| Loan Term (Year(s))            | Loan Program     | Monthly Payment |
| 30                             | Conventional 🗸   | \$5,500         |
| Interest Rate                  | Down Payment     |                 |
| 2.75%                          | \$50,000         |                 |
| Property 1                     |                  |                 |
| Street Address (*)             |                  |                 |
| 1123 Street                    |                  |                 |
| City (*)                       | State (*)        | Zip Code (*)    |
| City                           | Texas 🗸          | 55185           |
| Property Type                  | Tax ID           | County          |
| (Please select an item)        |                  |                 |
| Legal Description              |                  |                 |
|                                |                  |                 |

#### **Buyer and/or Seller**

Edit, add or remove Buyer or Seller information.

A. **Update User Details**: Edits the current Buyer(s) or Seller(s) information.

*Note:* With an existing Buyer or Seller, an option for Update User Details will appear.

- B. Remove this Buyer or Seller: Removes this Buyer(s) or Seller(s).
- C. Add another Buyer or Seller: Adds additional Buyer(s) or Seller(s).

**Email Address**: When adding an additional Buyer/Seller's email address, you will see a user selection pop-up if a Pavaso account already exists so that you can select the user or create a new one using that same email address.

*Note:* You can remove this Buyer/Seller only while the order is in the Configuration Needed status.

|                                                                                                    |                                                                                                    |                                                                                                    | -                 |
|----------------------------------------------------------------------------------------------------|----------------------------------------------------------------------------------------------------|----------------------------------------------------------------------------------------------------|-------------------|
| Email Address                                                                                                    | Username                                                                                                   |                                                                                                    |                   |
| tomparis@mailinator.com                                                                                                    | tomparis@mailinator.com                                                                                    |                                                                                                    |                   |
| Buyer First Name (*)                                                                                                    | Buyer Middle Name                                                                                          | Buyer Last Name (*)                                                                                |                   |
| Tom                                                                                                    |                                                                                                    | Paris                                                                                              |                   |
| Buyer Suffix Name                                                                                                    | Cell Phone                                                                                                 | Street Address (*)                                                                                 |                   |
|                                                                                                    | (555) 555-5555                                                                                             | 1532 Street                                                                                        |                   |
| City (*)                                                                                                    | State (*)                                                                                                  | Zip Code (*)                                                                                       |                   |
| City                                                                                                    | Texas                                                                                                    | ♥ 85555                                                                                            |                   |
| International Phone Number                                                                                                    |                                                                                                    |                                                                                                    |                   |
| +1-United : V                                                                                                    |                                                                                                    |                                                                                                    |                   |
|                                                                                                    |                                                                                                    |                                                                                                    |                   |
|                                                                                                    |                                                                                                    |                                                                                                    |                   |
|                                                                                                    |                                                                                                    | C                                                                                                  | Add another Buyer |
|                                                                                                    |                                                                                                    | O                                                                                                  | Add another Buyer |
| Seller 1                                                                                                    | pany, LLC, or group account                                                                                | C                                                                                                  | Add another Buyer |
| Seller 1                                                                                                    | pany, LLC, or group account                                                                                | C                                                                                                  | Add another Buyer |
| Seller 1                                                                                                    | pany, LLC, or group account                                                                                | G                                                                                                  | Add another Buyer |
| Seller 1                                                                                                    | Seller Middle Name                                                                                         | Seller Last Name (*)                                                                               | Add another Buyer |
| Seller 1 This is a comp<br>Email Address<br>wilriker@mailinator.com<br>Seller First Name (*)<br>Wil                                                                                          | Seller Middle Name                                                                                         | Seller Last Name (*)<br>Riker                                                                      | Add another Buyer |
| Seller 1 This is a comp<br>Email Address<br>wilriker@mailinator.com<br>Seller First Name (*)<br>Wil<br>Seller Suffix Name                                                                    | Seller Middle Name                                                                                         | Seller Last Name (*)<br>Riker<br>Street Address (*)                                                | Add another Buyer |
| Seller 1 This is a comp<br>Email Address<br>wilriker@mailinator.com<br>Seller First Name (*)<br>Wil<br>Seller Suffix Name                                                                    | Seller Middle Name                                                                                         | Seller Last Name (*)<br>Riker<br>Street Address (*)<br>4567 Street                                 | Add another Buyer |
| Seller 1 This is a comp<br>Email Address<br>wilriker@mailinator.com<br>Seller First Name (*)<br>Wil<br>Seller Suffix Name                                                                    | Seller Middle Name Cell Phone State (*)                                                                    | C<br>Seller Last Name (*)<br>Riker<br>Street Address (*)<br>4567 Street<br>Zip Code (*)            | Add another Buyer |
| Seller 1 This is a comp<br>Email Address<br>wilriker@mailinator.com<br>Seller First Name (*)<br>Wil<br>Seller Suffix Name<br>City (*)<br>City                                                | Seller Middle Name Cell Phone State (*) Texas                                                              | Seller Last Name (*)<br>Riker<br>Street Address (*)<br>4567 Street<br>Zip Code (*)<br>55185        | Add another Buyer |
| Seller 1 This is a comp<br>Email Address<br>wilriker@mailinator.com<br>Seller First Name (*)<br>Wil<br>Seller Suffix Name<br>City (*)<br>City<br>International Phone Number                  | Seller Middle Name Cell Phone State (*) Texas                                                              | Seller Last Name (*)<br>Riker<br>Street Address (*)<br>4567 Street<br>Zip Code (*)<br>S5185        | Add another Buyer |
| Seller 1 This is a comp<br>Email Address<br>wilriker@mailinator.com<br>Seller First Name (*)<br>Wil<br>Seller Suffix Name<br>City (*)<br>City<br>International Phone Number<br>+1-United : ♥ | bany, LLC, or group account          Seller Middle Name         Cell Phone         State (*)         Texas | Seller Last Name (*)<br>Riker<br>Street Address (*)<br>4567 Street<br>Zip Code (*)<br>S5185        | Add another Buyer |
| Seller 1 This is a comp<br>Email Address<br>wilriker@mailinator.com<br>Seller First Name (*)<br>Wil<br>Seller Suffix Name<br>City (*)<br>City<br>International Phone Number<br>+1-United : V | Seller Middle Name Cell Phone State (*) Texas                                                              | C<br>Seller Last Name (*)<br>Riker<br>Street Address (*)<br>4567 Street<br>Zip Code (*)<br>✓ 55185 | Add another Buyer |

#### Closer

- A. Update User Details: Edits the current Closer details.
- B. Remove this Closer: Removes the current Closer.
- C. Add another Closer: Adds additional Closer(s).
- D. Is this Closer the Notary for this Order?
  - Yes If the Closer is a current Pavaso eNotary, you will see a place of notarization pop-up to confirm their credentials are active.
  - No This option will ask the place of notarization and will require information for an eNotary.
  - Unknown Notary or Alternate Platform Use this option if the eNotary is unknown or if no eNotarization will occur.

**Notary Validation Result Pop-Up**: If the Notary Validation Result pop-up appears, it means that the Notary entered is not registered as an eNotary through Pavaso. If you proceed, make sure the Notary completes the eNotary online registration in their account to avoid wet notarizing during closing.

| ator.com |
|----------|
|          |
|          |
|          |
|          |
|          |
|          |
|          |
|          |
|          |

#### Lender

- A. Update User Details: Edits the current Lender on the order if information needs to be modified.
- B. Company: Use dropdown to select a different Lender company, if needed.
- C. **Other**: If a Lender user does not appear in the dropdown, enter a Lender email address, and fill out other information.

| Company | Company 🕒            | Lender Email Address            |                             |
|---------|----------------------|---------------------------------|-----------------------------|
|         | Wessel Lending       | ✓ pavelcheckov@mailinator.com ✓ | Username                    |
| Other C | Lender Email Address |                                 | pavelcheckov@mailinator.com |
|         | Lender First Name    | Lender Middle Name              | Lender Last Name            |
|         | Pavel                |                                 | Checkov                     |
|         | Street Address       | City                            | Cell Phone                  |
|         |                      |                                 | (555) 555-5555              |
|         | Zip Code             | State                           |                             |
|         |                      | (Please select an item)         |                             |

### **Additional Party**

- A. As Role: Use the dropdown to select/edit the type of additional role.
- B. Add another Party: Select to add additional parties.
- C. **Email Address**: When adding an additional Buyer/Seller's email, address and phone fields will autofill if a Pavaso account already exists. If those fields do not autofill, a new user must be created with that address.

**Note:** For remote witnesses, the information in the address and phone number fields must be accurate for passing ID validation and security questions.

| As Role A      |   | Email Address (*)       | Username                |
|----------------|---|-------------------------|-------------------------|
| Witness        | * | tomparis@mailinator.com | tomparis@mailinator.com |
| First Name (*) |   | Middle Name             | Last Name (*)           |
| Tom            |   |                         | Paris                   |
|                |   | +                       |                         |
| Cell Phone     |   | Street Address          | City                    |
| (555) 555-5555 |   | 1532 Street             | City                    |
| State          |   | Zip Code                |                         |
| Texas          | ~ | 85555                   |                         |
|                |   |                         |                         |
|                |   |                         | B Add another Party     |

Once finished with all edits / changes, select Save.

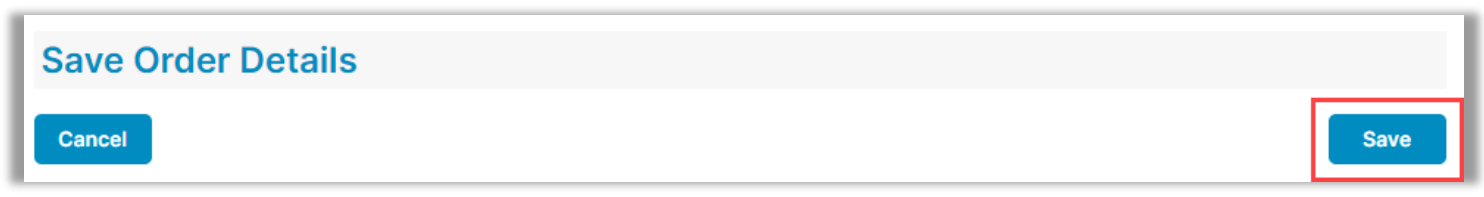

## **Pavaso Support**

Support Hours: https://pavaso.com/contact/ Phone/ Closing Hotline: (866) 288-7051 Email: support@pavaso.com View Our 24/7 Online Help Library